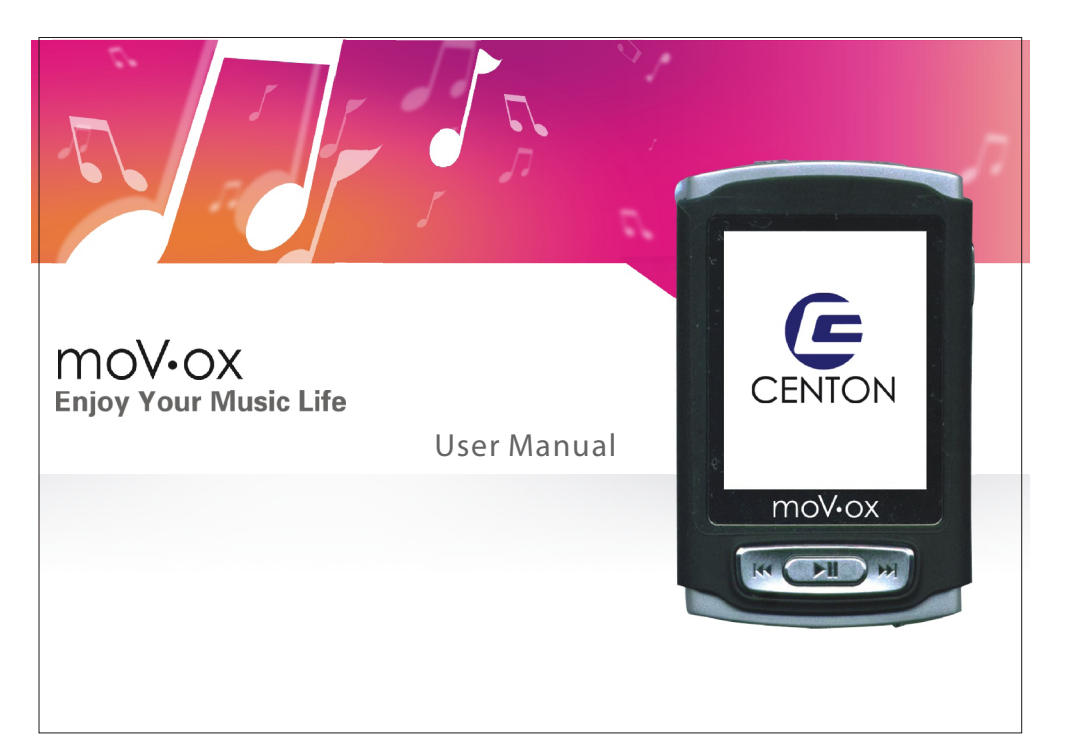

#### Contents = Function • Function P.1 Introducing the player P.2 Screen display Overview P.3 Overview Basic operation P.4 Basic operation Play Music P.5 Play Music How to Copy Audio Files P.7 How to Copy Audio Files Playing Movie P.8 Playing Movie ■ Recording = FMFUNCTION FMF unction P.10 PHOTO B ROWSER P.12 Photo B rowser E-BOOKREADER P.14 • E-Book Read PLAY GAME P.15 • Play Game SYSTEM SETUP P.16 System Setup TROUBLE SHOOTING P.18 • Trouble Shooting SPECIFICATIONS P.19 Specifications

### FUNCTION:

- Unique Video movie playing function
- Supports multi audio format playing
- MP3/WMA/OGG music format playback
- JPEG picture browser
- Play music and movie list
- Recording/Repeating
- FM Tuner function, which can also record live radio and save as an audio file.
- Music player can display song lyrics while the song is being played.
- Seven display modes
- Seven different sound EQ settings
- Store data on the player like a hard drive
- Cartoon menu

1. Introducing the player Screen display

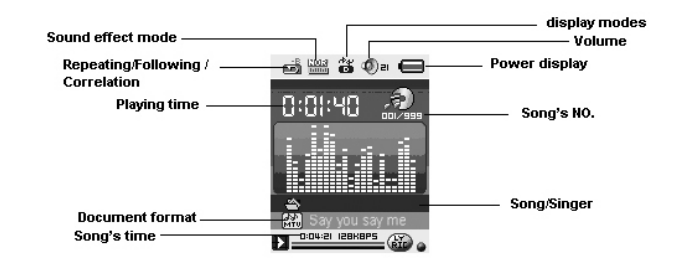

1

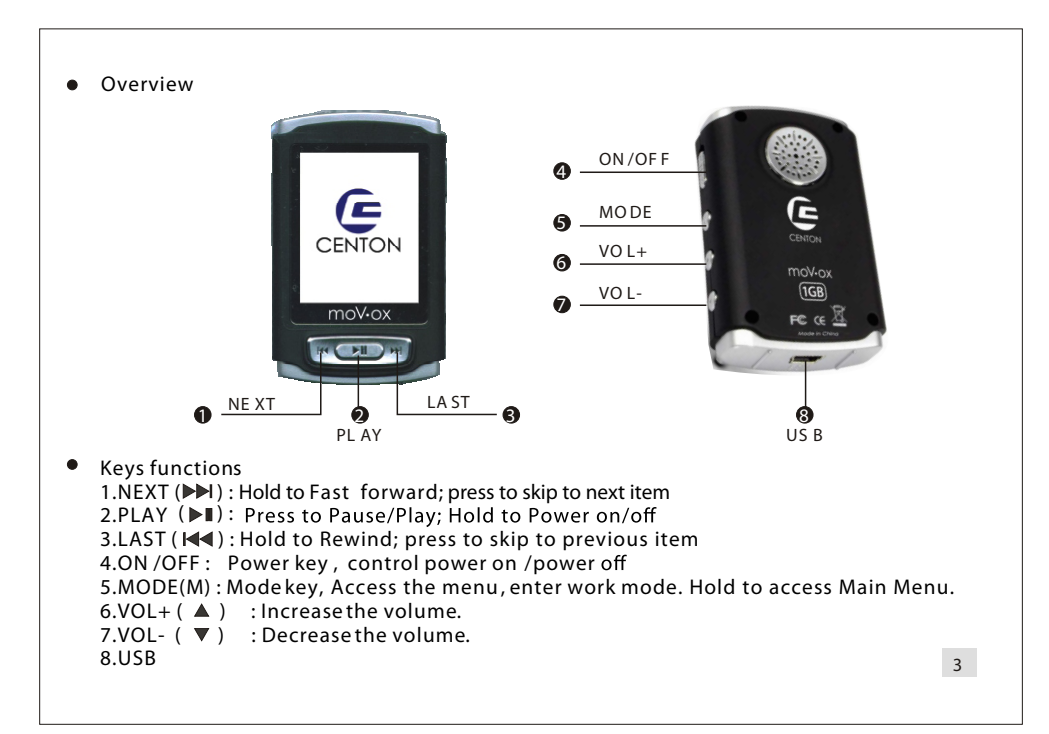

### PLAYING STATUS

- Status display , Song is playing.
- Status display , Song is paused.

### 2. Basic operation.

Power on / Power off

Slide the power switch to the ON position and hold the PLAY button to power on. To power off, slide the power switch to the OFF position and hold the PLAY button.

Through press MODE key to enter different sub-menus. Themenus are divided into main menu, sub-menu and stopping sub-menu.

Play or pause

While playing , press the PLAY button to pause.

While paused, press the PLAY button to resume play.

Adjust the volume

Under music, movie, speech (play or record) or radio mode: Shortly press VOL-, descrease the volume

Shortly press VOL+, increase the volume

4

### • 3. Play Music

Press the MODE button to enter the Music Menu. You will see options including: "Local Folder", "Delete File", "Delete All", and "Exit". Anytime in this menu, pressing the PLAY/PAUSE button will cause you to return to Music Mode.

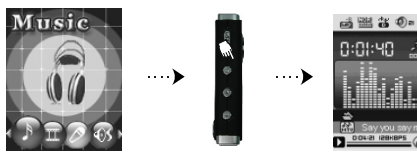

1. Locating a song/file

In the Music Menu, highlight "Local folder" and press the MODE button. This will bring you to the folder/file selection menu. Here you can scroll up and down using the NEXT/LAST buttons, and using the MODE button to select.

(You will notice a folder called "ROOT"; this is the main folder of the player. Also a folder marked with a "\" means you are going back up a folder. For example, if you are in the RECORD folder, and select the folder marked "\", you will be brought to the main menu, or the ROOT folder.

2. Deleting a song/file.

- -In the Music Menu, highlight "Delete file", and press the MODE button.
- This will bring you to the last folder you were viewing in the "Local folder". This menu will give you various options to Here, highlight a song/file and press the MODE button.
- Then you will be prompted to choose "yes" or "no". Highlight "yes" and press the MODE button to delete the selected song/file.
- Delete All Files \*\*\* CAUTION This feature will erase all of your files. \*\*\*
   In the Music Menu, highlight "Delete all" and press the MODE button. Then using the NEXT/LAST buttons. select "ves" and your files will be completely deleted.

MUSIC MENU OPTIONS

While music is playing, press the MODE button to access the Music Menu. customize your listening experience.

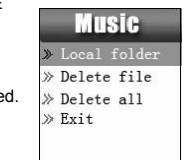

5

#### 1. Repeat

- In this section, you have the following options : normal, repeat one, repeat folder, repeat all, random or intro. 2. Equalizer

- Your EQ options here include: Natural, Rock, Pop, Classic, Soft, Jazz, and DBB.
- 3. SRS WOW Effects This is an effects system which includes: 3D sound, TruBass, and FOCUS. Each of these features can be customized in the menu.

- In the Music Menu, highlight "SRS WOW mode" and press the MODE button. Here your options will be to enable SRS WOW mode, customize the user settings of each effect, and to disable SRS WOW mode. Navigation is the same in this menu; using the NEXT/LAST buttons to scroll and the MODE button to select.

#### • 4 Tom

- 4. Tempo Rate
- This option gives you the ability to adjust the tempo of a live song

This only works with MP3 format files and gives you a range from 8-8.

- 5. Replay Simply press the MODE button Here you can choose between A-B repeating, Following mode, and Contrast.
- when "Replay" is highlighted and use the NEXT/LAST buttons to scroll through the settings. 6. Replay times
- This options allows you to adjust the number of times a song is replayed.
- 7. Replay gap
- Here you are able to adjust the replay gap.

DISPLAY LYRICS AND SONGS AT THE SAME TIME This player supports LRC document for displaying lyrics. This gives you the ability to see the lyrics during playback.

1. How to use the lyrics document

- Keep the LRC file and the song file in the same folder and make sure they have the same name. Example:

Song name: Rock.mp3 Lyric name: Rock.lrc

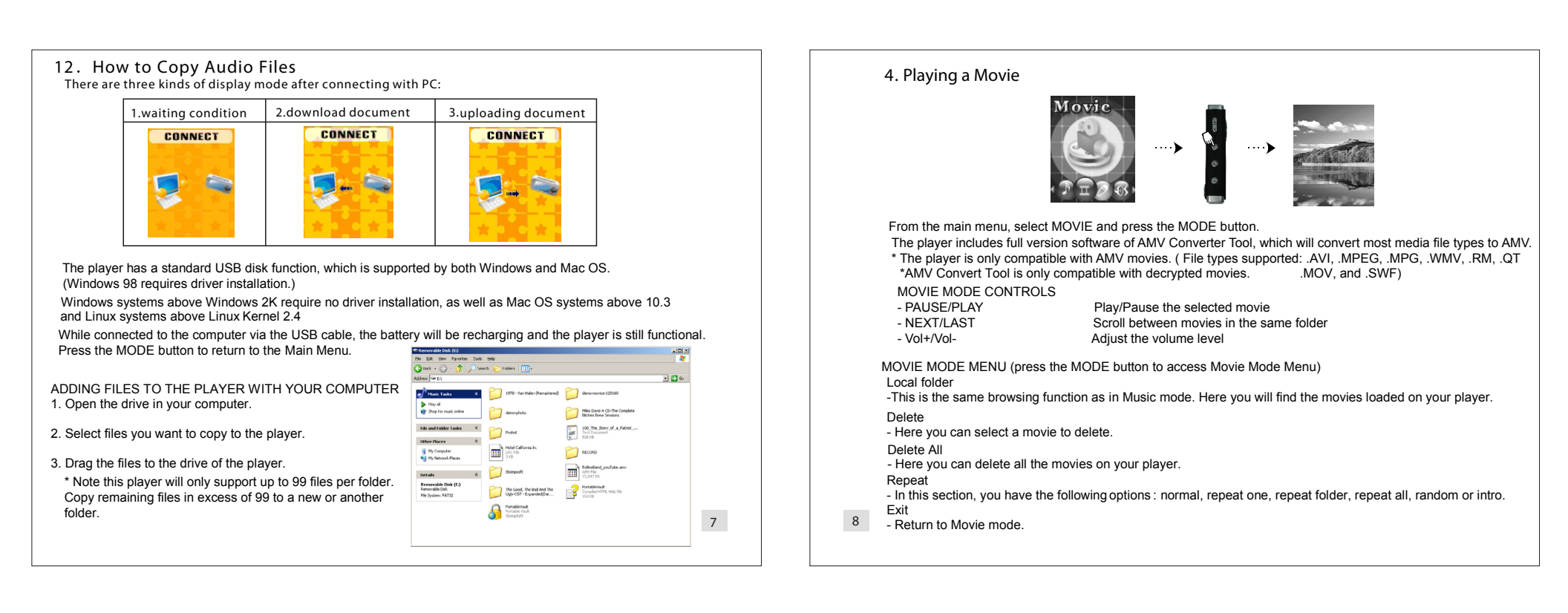

0 E

Tutle: 005

5. Recording

1. AUDIO RECORDING

2. MP3/WAV Music Recording

From the main menu, select RECORD and press the MODE button.

Supported file formats include .WAV and .ACT.

This player supports live recording of the user's voice through the built-in microphone.

- Once in Recording Mode, press the PLAY/PAUSE button to begin recording. You can push the PLAY/PAUSE button

The player can record music from an external source such as an MP3 player connected through the line input from the earphone jack of the other device. The recording will be saved as a WAV format audio file.

button to pause the recording, then press the PLAY/PAUSE button again to resume the recording.

Once finished, hold down the MODE button to save the recording and return to the main menu.

### 6. Play the recording

- 1. From the main menu, select VOICE and press the MODE button.
- 2. This section controls are the same as the Music mode. Use PLAY/PAUSE to play and pause the current clip, NEXT/LAST browse between the clips that have been recorded, and the MODE button will load a folder finder and also delete files. The volume controls also function the exact same way as they do in Music mode.

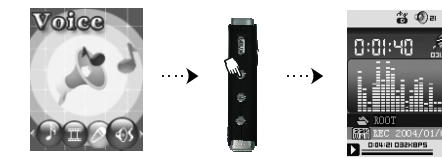

7. FM FUNCTION

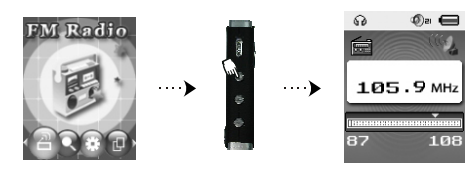

From the main menu, slect FM RADIO, and press the MODE button.

10

### • FM INTERFACE

- Current frequency place. It changes depending on current frequency change in the frequency scale
- 105.9MHZ : Current frequency number

#### FM TUNER CONTROLS

| Long press NEXT/LAST  | Forward or backward to Search frequency then play. If it is the scheduled channel, the frequency will show on the display.                    |  |
|-----------------------|----------------------------------------------------------------------------------------------------|--|
| Short press NEXT/LAST | Tiny adjustment forward or backward per every 0.1MHZ.                                                                                         |  |
| Press VOL+/VOL-       | Adjust the volume.                                                                                                    |  |
| Short press PLAY      | Enter the next frequency or return to the first frequency if there is any scheduled frequency. If not, it is unnesessary to short press PLAY. |  |
| Short press MODE      | Enter FM submenu                                                                                                    |  |
| Long press MODE       | Return to Main Menu.                                                                                                    |  |

#### FM TUNER MENU (hold the MODE button to access the menu)

#### Save Frequency

-This will allow you to save up to 20 different radio stations as presets.

Frequency Recording

-Select this to switch to the recording mode and press the PLAY/PAUSE button to begin recording. Once finished, hold the MODE button to save and return to FM TUNER mode. The recording can be played back in the VOICE mode. Frequency deletion

-Press the MODE button to delete the current frequency and go back to FM TUNER mode.

11

#### Delete all saved frequencies -Delete all save channels and switch back to FM TUNER mode.

#### AUTO SEARCH

-This will scan for any available stations, then return to the station you were just listening to.

#### NORMAL BAND - Browse frequencies ranging from: 87MHz to 108MHz

JAPAN BAND - Browse frequencies ranging from: 76MHz to 90MHz

EXIT - Return to FM TUNER mode.

### 8. PHOTO BROWSER

From the main menu, select PHOTO and press the MODE button.

The player is compatible with JPEG and BMP picture files.

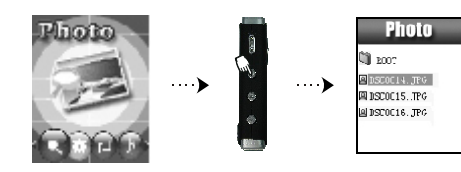

12

#### FILE SELECTION

Press the PLAY/PAUSE button to view a selected picture. Once in viewing mode, you can press NEXT/LAST to scroll through the pictures in the same folder. Press the PLAY/PAUSE button again to return to the Photo Browsing mode.

PHOTO BROWSER MENU (press the MODE button to access the menu)

#### Local folder

-This is the same browsing function as in Music mode. Here you will find the pictures loaded on your player.

#### Play set

- You can either select manual or auto. (auto is a slide show and you can adjust the length of time between each picture)

#### Delete

- Here you can select a picture to delete.

#### Exit

- Return to Photo Browser mode.

## 10. E-BOOK READER

From the main menu, select E-BOOK and press the MODE button.

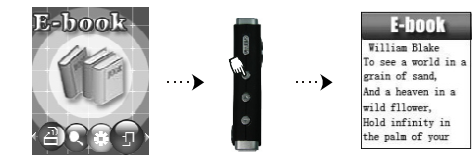

In this mode you can upload text files to your player and view them as E-Books. (supports .txt files only)

E-BOOK MENU (press the MODE button to access the menu)

### Local folder

-This is the same browsing function as in Music mode. Here you will find the E-Books loaded on your player.

#### Play set

14

- You can either select manual or auto. (auto is a slide show and you can adjust the length of time between each page)

# Delete

- Here you can select an E-Book to delete.

#### Exit - Return to Photo Browser mode.

### 11. GAME

From the main menu, select GAME and press the MODE button.

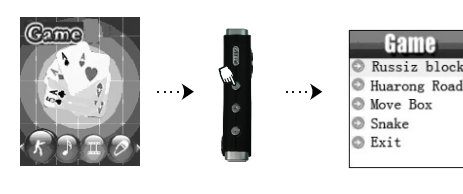

# 9. SYSTEM SETUP

From the main menu, select SETUP and press the MODE button.

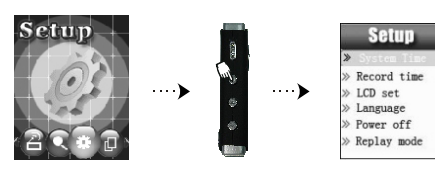

## SETUP MENU

#### Clock

- Here you can set the date and time. Use the Volume controls to scroll between each part the NEXT/LAST controls to change each field.

LCD set

 Here you can use the NEXT/LAST controls to change the brightness function of the LCD screen. This also functions as a power saving feature which the user to control the amount of time before the screen will either dimm or turn off all together. Setting options for timeout are from 0-30 (which are represented in seconds). Setting the value to 0 will disable the LCD timeout (screen will remain on permanently).

Language

- Use the NEXT/LAST controls to choose which language you want the player to display.

Power off

- Here you can select the amount of time before the player turns off or falls asleep.

16

15

#### Replay Mode

Select whether you want manual or auto replay

Online Mode

- Here you can select how you want to divide and protect your player. Choosing multi drive will let you split the player into different parts, while normal leaves it as just one. Encrypting you player will keep it safe from unwanted users.
- \* Applies only to Windows 2000 SP2 or older.
- \*\* Encryption requires "MP3 Player utilities" software.

### Memory info

- This will display how much memory you have left and what percent you have currently used up.

#### Firmware version

- This will display the current firmware version you have installed.

#### Firmware upgrade

- This will allow you to connect through your computer and download a newer firmware version.

#### Ear protection

- This will allow you to enable/disable the ear protection option and select between low, medium, and high. This will protect you from unwanted volume changes.

#### Exit

- Return to the SETUP menu.

### TROUBLE SHOOTING

| No display                      | 1. Check whether the battery has been properly charged.<br>2. Check if it is powered on.                                                                                                    |  |
|---------------------------------|----------------------------------------------------------------------------------------------------|--|
| No Audio from earphones         | <ol> <li>Check if volume is "ZERO" status or earphone is<br/>connected properly.</li> <li>Make sure the earphone clear.</li> <li>Make sure file is completed and not damaged.</li> </ol>                         |  |
| Characters in LCD are corrupted | Make sure you have chosen the correct language                                                                                                    |  |
| Poor FM reception               | 1.Adjust the position between earphone and player, or move<br>the player to another location and try<br>2. Turn offpower equipment nearby<br>3. Earphone works as antenna                                        |  |
| Music download fails            | 1. Check whether USB cable is damaged and is connected<br>properly or whether the driver is installed<br>2. Make sure there are no more than 99 files per folder<br>3. Check whether the player's memory is full |  |
| Play Displays<br>"Format Error" | 1. Unsupported file format, or file is Copy-protected w/DRM.<br>Make sure file is supported & not DRM protected.                                                                                                 |  |

18

## SPECIFICATION

| Dimension        | 69*43.5*15 mm                                        |                               |  |
|------------------|------------------------------------------------------|-------------------------------|--|
| Weight           | 42g                                                  |                               |  |
| LCD              | 1.8 "                                                |                               |  |
| PC connection    | High speed USB2.0                                    |                               |  |
| Memory           | Flash memory:128 M~1G                                |                               |  |
| Power supply     | max play time: 8hrs                                  |                               |  |
| Record           | Sample rate                                          | 8KHz                          |  |
|                  | Recording format                                     | WAV (32K bps ) 、ACT (8K bps ) |  |
|                  | Recording time                                       | 35hrs (ACT, 128M Flash)       |  |
| MP3,WMA,<br>OGG  | Max earphone output                                  | (L) 10mW + (R) 10mW (320hm)   |  |
|                  | MP3 bit rate                                         | 8K bps 320K bps               |  |
|                  | WMA bit rate                                         | 5K bps 128K bps               |  |
|                  | Frequency response                                   | 20Hz~20KHz                    |  |
|                  | SNR                                                  | 85dB                          |  |
| FM radio         | Receiving frequency range                            | 76MHz96MHz / 87MHz 108MHz     |  |
|                  | max earphone output                                  | (L) 10mW + (R) 10mW (320hm)   |  |
|                  | SNR                                                  | 45dB                          |  |
| Music format     | MP3,WMA,OGG                                          |                               |  |
| Temperature      | -5 ~ 40 degree                                       |                               |  |
| Multi-language   | Simple Chinese, English and traditional Chinese etc. |                               |  |
| Operating System | Windows98/SE/ME/2K/XP,Mac OS 10,Linux 2.4.2          |                               |  |